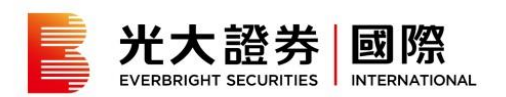

# 我的投資組合

- 我的投資組合 1
- 我的帳戶概覽 2

我的港股投資組合分析 3

市場快訊 5

- 我的投資組合 6
- 帳戶結餘摘要 8

#### 結單 9

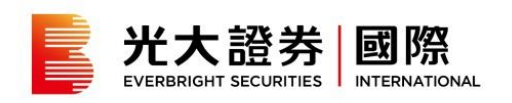

#### 我的帳戶概覽

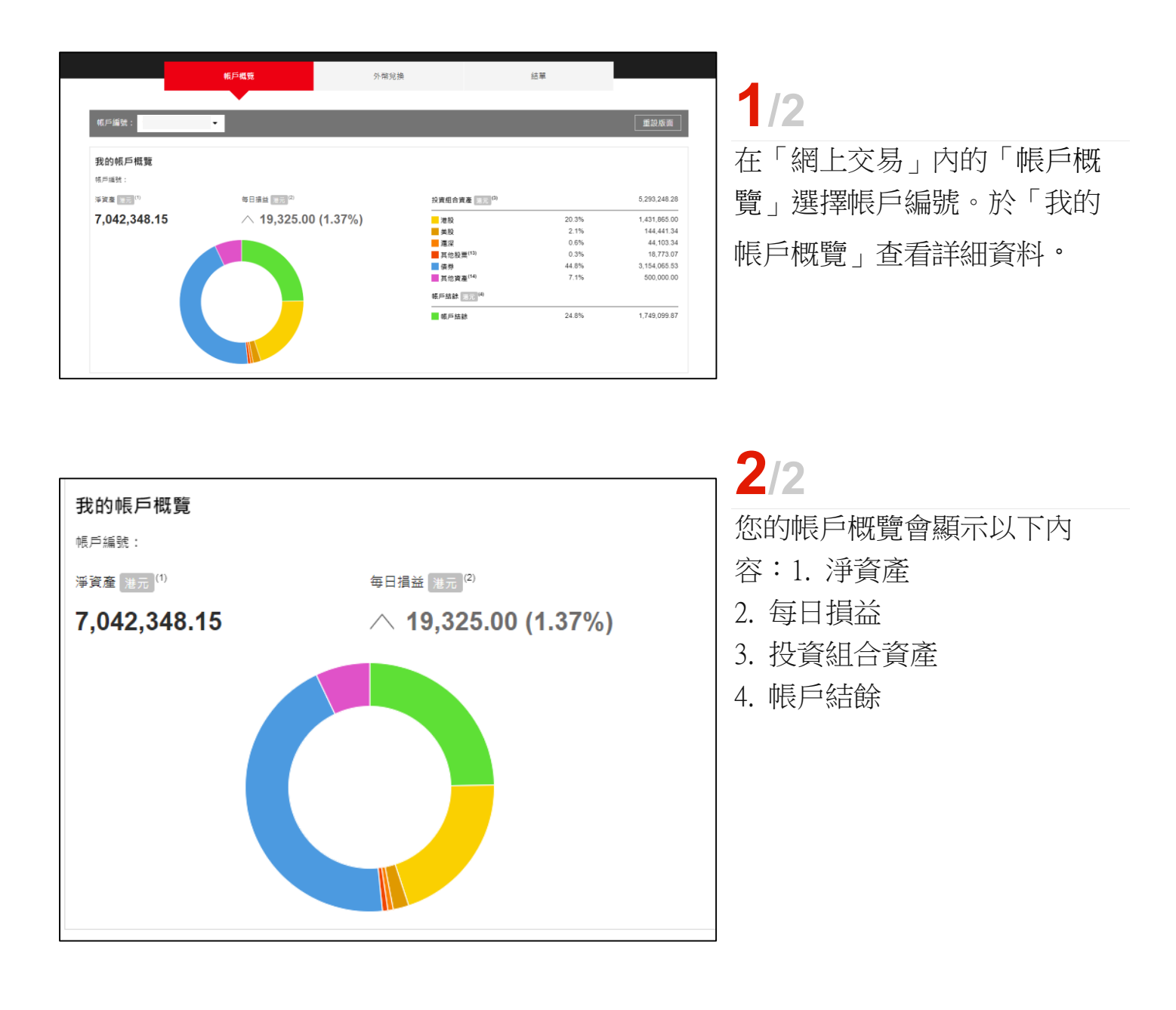

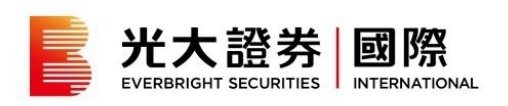

### 我的港股投資組合分析

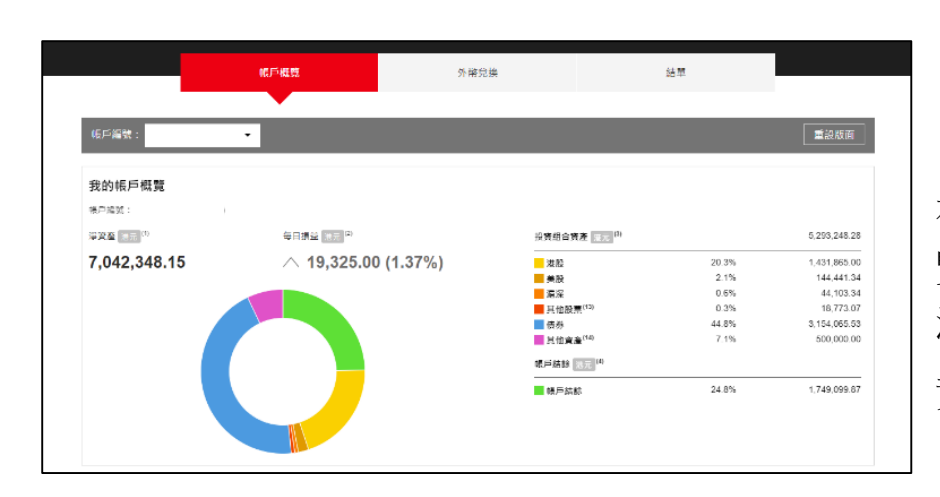

1/3

在「網上交易」內的「帳戶概 覽」選擇帳戶編號。於「我的 港股投資組合分析」查看詳細 資料。

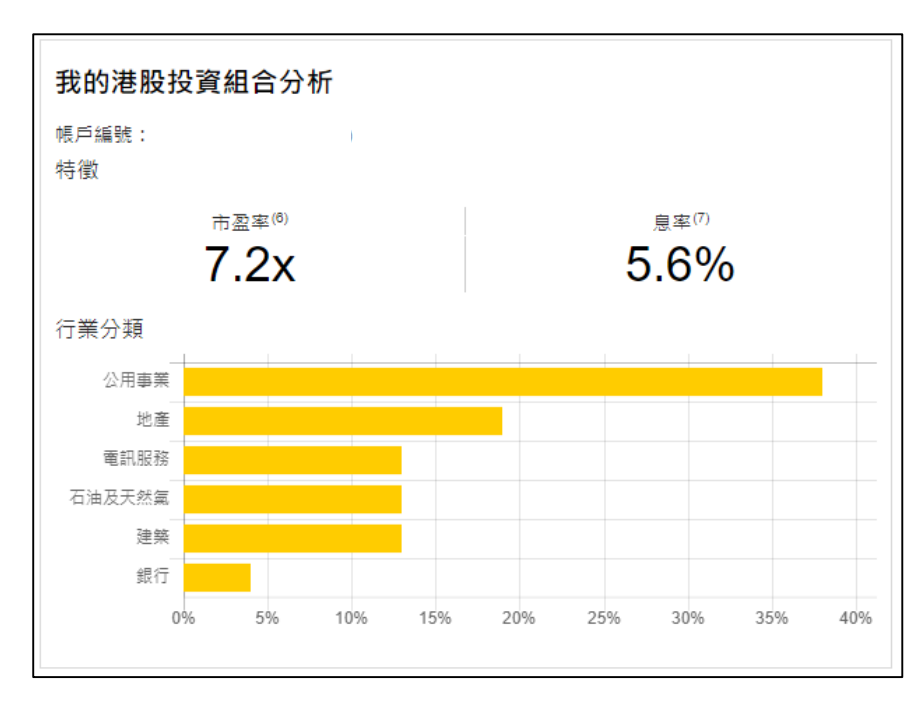

#### 特徴

2/3

顯示您的投資組合內所持港股 的市盈率及息率。

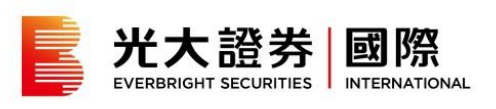

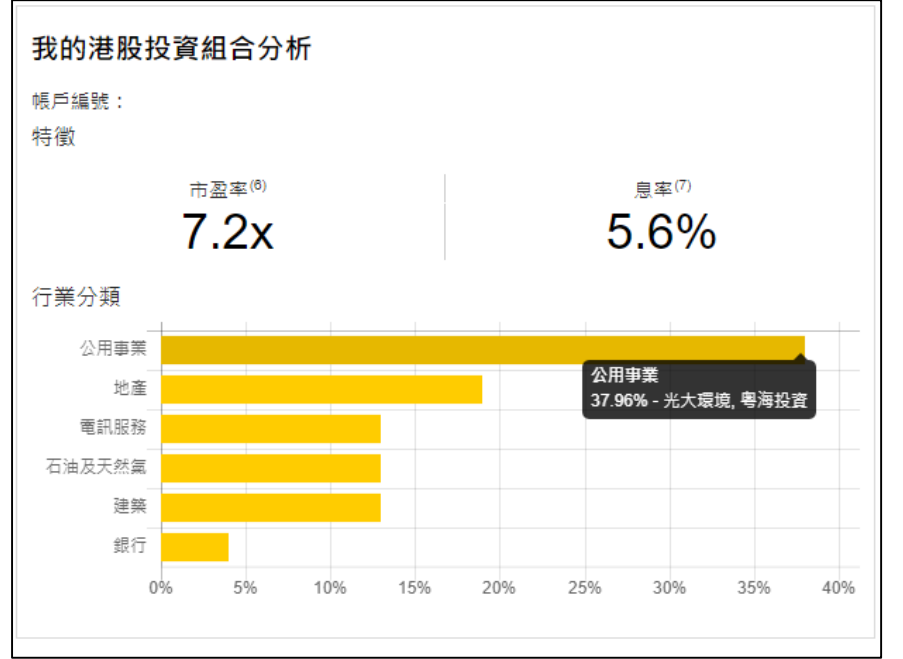

# **3**/3

行業分類

顯示您的投資組合的行業分 佈。

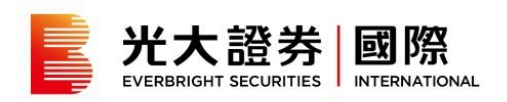

# 市場快訊

|                                 | •         |                               |       |             |
|---------------------------------|-----------|-------------------------------|-------|-------------|
| 低戶編號:                           | •         |                               |       | 重設版商        |
| 我的帳戶概覽                          |           |                               |       |             |
| 接户编辑:                           |           |                               |       |             |
| 深 <b>没至</b> [8元] <sup>(1)</sup> | 每日講堂 四日 中 | 投資組合資產 法元 印                   |       | 5,293,248.2 |
| 7.042.348.15                    |           | 波股                            | 20.3% | 1,431,865.0 |
| .,,.                            | (,        | 美設                            | 2.1%  | 144,441.3   |
|                                 |           | 海経                            | 0.6%  | 44,103.3    |
|                                 |           | 其他股票(13)                      | 0.3%  | 18,773.0    |
|                                 |           | - 债券                          | 44.8% | 3,154,065.0 |
|                                 |           | 其他資產 <sup>(14)</sup>          | 7.1%  | 500,000.0   |
|                                 |           | <b>眼戸結診</b> 現元 <sup>(4)</sup> |       |             |
|                                 |           | 補石結約                          | 24.8% | 1.749.099.8 |

1/2

在「網上交易」內的「帳戶概 覽」選擇帳戶編號。於「市場 快訊」查看您的投資組合內所 持港股的資訊更新。

市場快訊 帳戶編號: 市場快訊 Δ 07/10/2016 09:00 《盤前攻略》港股料随外圈低開,23500點或見支持 06/10/2016 17:38 • 穆迪:本港樓價回升增加港銀潛在風險,屬負面發展 05/10/2016 九倉(4)向MBK基金及TPG投資出售九倉電訊,代價95億元 08:13 1 -----V 2/2

您的投資組合內所持港股的相關新聞將會顯示。

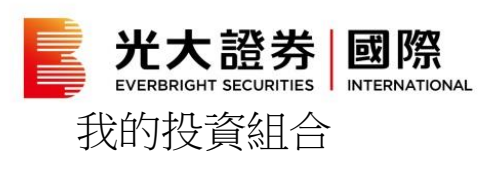

我的扒容组合

|                                | 帳戶概覽          | 外幣兌換 |                       | 結單    |              |
|--------------------------------|---------------|------|-----------------------|-------|--------------|
| 帳戶編號:                          | •             |      |                       |       | 重設版面         |
| 我的帳戶概覽                         |               |      |                       |       |              |
| 接户编辑:                          |               |      |                       |       |              |
| <b>洋資産</b> (1月) <sup>(1)</sup> | 每日調益 [11日][1] |      | 投資組合資產 252 中          |       | 5,293,248.21 |
| 7.042.348.15                   |               |      | 世紀                    | 20.3% | 1.431.865.0  |
| .,,.                           |               |      | 美設                    | 2.1%  | 144,441.34   |
|                                |               |      | 漏漏                    | 0.6%  | 44,103.34    |
|                                |               |      | 其他股票 <sup>(13)</sup>  | 0.3%  | 18,773.07    |
|                                |               |      | 長券                    | 44.8% | 3,154,065.53 |
|                                |               |      | 三月伯寅廉 <sup>(14)</sup> | 7.1%  | 500,000.00   |
|                                |               |      | <b>順戶結錄 乳元</b> (4)    |       |              |
|                                |               |      | ■ 帳戶該款                | 24.8% | 1,749,099.87 |
|                                |               |      |                       |       |              |
|                                |               |      |                       |       |              |

## **1**/4 於交易網站

於交易網站在「網上交易」內 的「帳戶概覽」選擇帳戶編 號。於「我的投資組合分析」 查看詳細資料。

| 戶播號:                   |                                                             |         |          |                        |                           |             |                |                 |
|------------------------|-------------------------------------------------------------|---------|----------|------------------------|---------------------------|-------------|----------------|-----------------|
| 投 美股 滬涼 貫<br>股票編號<br>◆ | (他股票 <sup>(13)</sup> ) 優労 其他資產 <sup>(14)</sup><br>股票名稱<br>◆ | 貨幣<br>◆ | 總股数<br>◆ | 現價 <sup>(2)</sup><br>◆ | 市值 (港元) <sup>间</sup><br>◆ | 比重 (%)<br>≑ | 參考平均<br>信<br>◆ | 30日窗            |
| 00011                  | 医生銀行                                                        | HKD     | 400      | 150.600                | 60,240.00                 | 4.21%       | 150.30         |                 |
| 00257                  | 光大環境                                                        | HKD     | 63,000   | 5.610                  | 353,430.00                | 24.68%      | 4.617          |                 |
| 00270                  | 毒海投資                                                        | HKD     | 18,000   | 10.560                 | 190,080.00                | 13.27%      | 10.518         |                 |
| 00390                  | 中國中鐵                                                        | HKD     | 22,000   | 4.720                  | 103,840.00                | 7.25%       | 4.339          |                 |
| 00688                  | 中國海外發展                                                      | HKD     | 11,500   | 23.950                 | 275,425.00                | 19.24%      | 16.86          |                 |
| 00883                  | 中國海洋石油                                                      | HKD     | 18,000   | 10.120                 | 182,160.00                | 12.72%      | 6.665          |                 |
| 00941                  | 中國移動                                                        | HKD     | 3,500    | 54.000                 | 189,000.00                | 13.20%      | 46.499         |                 |
| 01800                  | 中國交通建設                                                      | HKD     | 17,000   | 4.570                  | 77,690.00                 | 5.43%       | 5.328          |                 |
|                        |                                                             |         |          |                        |                           |             | 總值:            | HKD 1,431,865.0 |

2/4

於交易網站

顯示您現時的投資組合的詳細 資料。

| 市場 ()              | 香港             | y .     | 륏                                                                                                    | 見價                      | 開市價  | 最高價     |
|--------------------|----------------|---------|----------------------------------------------------------------------------------------------------|-------------------------|------|---------|
| 股票编辑               | 00000          | 845     |                                                                                                    |                         |      |         |
| 現金結餘(1)            | \$9,999,999 99 | w       |                                                                                                    |                         | 成交量  | 成交額     |
| 股數                 | 0              | -       |                                                                                                    | N=14                    |      |         |
| 股價                 | 0.000          | 1       | 八月                                                                                                    | 酒田                      | 52週高 | 52週低    |
| 諸盤種類               | 增強限價盤          | Y       |                                                                                                    |                         |      |         |
| 觸發價                | 0.00           | A 187   |                                                                                                    |                         |      |         |
| 最低賣出價              | 0.00           |         |                                                                                                    |                         |      |         |
| 到期日                | 01/03/2017     | ¥       |                                                                                                    |                         |      |         |
| 執行部份交易             |                | 新設定     |                                                                                                    |                         |      | 沒有相關新聞。 |
| 買入                 | 沽出             |         |                                                                                                    |                         |      |         |
| 重要提示:<br>(1)「現金結餘」 | 为进示之笑店, 動物     | 百句坛     | 港股                                                                                                    |                         |      |         |
| 我的帳戶 交易            | 状況 監察表 到個      | 提示 市場概要 | 股票研究   表                                                                                                    | 格 存款易(撤費靈)              |      |         |
| 我的投資組合             | 其他權益 個人        | 資料 更改交  |                                                                                                    | 易密碼 提示訊息管理              |      |         |
| 我的投資組合             |                |         |                                                                                                    |                         |      |         |
| 帳戶編號:              |                |         |                                                                                                    |                         |      |         |
| 香港                 |                |         |                                                                                                    |                         |      |         |
|                    |                |         | and the state of the state of the state of the state of the state of the state of the state of the state of the | (注意) (おう) (1)           |      | 1       |
| 股票编辑               | 股票名和           | 5       | 現時股票結餘                                                                                                    | 11 计文权之政票" <sup>3</sup> | 總股數  | 市       |

# 3/4

於交易平台

於「我的帳戶」內的「我的投 資組合」選擇帳戶編號,再按 「查詢」。

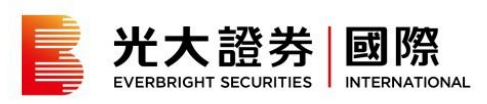

| 我的投資組合                                                          |                     |            |                                                             |                                                              |                                    |                                     |                            |                           |
|-----------------------------------------------------------------|---------------------|------------|-------------------------------------------------------------|--------------------------------------------------------------|------------------------------------|-------------------------------------|----------------------------|---------------------------|
| <b>順戶編號 :</b>                                                   |                     |            |                                                             |                                                              |                                    | 1                                   |                            |                           |
| 香港                                                              |                     |            |                                                             |                                                              |                                    |                                     |                            |                           |
| RTMAC                                                           | 股票名稱                | 現時股票結結     | (1)<br>第入                                                   | 交收之股票 <sup>()</sup><br>分                                     | )<br>1216                          | 18.85.85                            | 市值22                       |                           |
| 00005                                                           | 師曼控股                | 10,0       | 00                                                          | 0                                                            | 0                                  | 10,000                              | HKD 586,                   | 500.00                    |
| 00823                                                           | 領風扇產基金              | 12,0       | 100                                                         | 0                                                            | 0                                  | 12,000                              | HKD 502,                   | 800.00                    |
|                                                                 |                     |            |                                                             |                                                              |                                    | 投資組合                                | <b>總值:</b> HKD 1,089,      | 300.00                    |
| 記港通                                                             |                     |            |                                                             |                                                              |                                    |                                     |                            |                           |
| REAR                                                            | 股票名稱                | 現時股票結      | at.                                                         | (1<br>                                                       | ŶŔŹ <b>Ŗ</b> Ĩ                     | F(I)                                | 總原數                        | 市面 <sup>CD</sup>          |
| 2日<br>大日<br>10日<br>10日<br>10日<br>10日<br>10日<br>10日<br>10日<br>10 | 供参考,只像所示之级列股票)<br>列 | 3          | HKD<br>00.005,200<br>00,005,200<br>00,005,200<br>00,005,200 | 存属協会計                                                        | 243333<br>多中級別<br>主表內個別順<br>後,忽不另行 | 4<br>50条 低銀別0条<br>9葉之評級只供參考<br>7通知。 | 30% 只達用於「浅明<br>、防造茎科綱(証券)別 | 材」全線召展通客戶)<br>(限公司可以随時更改個 |
| U <sup>-</sup> IAR                                              |                     | 港市等值       | 法元物值                                                        | 重要提示:                                                        |                                    |                                     |                            |                           |
| 現金結餘 <sup>(4)</sup><br>是股淨待交收金額                                 | a 2                 | PROVING LE | 802,599.64                                                  | <ol> <li>(1) 買賣後的</li> <li>(2) 「市值」</li> <li>前的價格</li> </ol> | ◎未又收之。<br> 、「投資:<br>各,及以港          | 敬需。<br>組合總值」、「孖<br>元之等值計算,並         | 興値」(如適用)7<br>只供参考・         | 3根操品少十五分建之                |
| 今日+1<br>今日+2<br>載設淨待交收總法                                        | 金額 <sup>(3)</sup>   | 0.00       | 0.00                                                        | (3) 未兑现的<br>(4) 「現金約                                         | 的支票只能)                             | 購買高級別的股票<br>元之等值,數類包                | 。<br>括可提取之現金,包             | 回括外幣(如邊用)。                |
| 其他淨待交收總                                                         | 金額                  |            | 0.00                                                        | (2) 貞質脱罪<br>(5) 編白(4)                                        | 電波(学術父)<br>●美祖会(計)                 | 权乙亚朝*<br>睡,温晓瑞汝内应                   | 结全新具法计算字表                  | 医全肠 之间的。                  |
| 特結算支票金額                                                         |                     |            | 0.00                                                        | (0) 100-108                                                  | 小市水生相                              | m · /mmc/#14×400                    | 80 亚和小口作品具文系               | A TERRIC INSTITUT         |
| (E)与1(1)(6)                                                     |                     |            | 802.599.64                                                  |                                                              |                                    |                                     |                            |                           |

**4/4** 於交易平台

「我的投資組合」會顯示以下

- 内容:
- 1. 現時投資組合
- 2. 帳戶摘要
- 3. 購買力
- 4. 孖展按倉比率級別

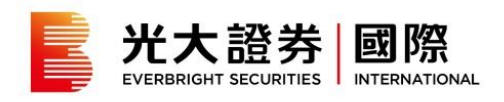

#### 帳戶結餘摘要

| 帳戶編號:                          | •                 |                      |       | 重設版商        |
|--------------------------------|-------------------|----------------------|-------|-------------|
| 我的帳戶概覽                         |                   |                      |       |             |
| 後戶編號:                          |                   |                      |       |             |
| 深 <b>没至</b> 18元 <sup>(1)</sup> | 每日調整 第57 中        | 投資組合資產 :::::         |       | 5,293,248.3 |
| 7.042.348.15                   | 19.325.00 (1.37%) | 发股                   | 20.3% | 1,431,865.  |
| .,,.                           | ,                 | 無機                   | 2.1%  | 144,441.3   |
|                                |                   | / 漏深                 | 0.6%  | 44,103.     |
|                                |                   | 其他股票(13)             | 0.3%  | 18,773.     |
|                                |                   | - 债券                 | 44.8% | 3,154,065.  |
|                                |                   | 其他資產 <sup>(14)</sup> | 7.1%  | 500,000.0   |
|                                |                   | <b>噶戶結該 乳元</b> (4)   |       |             |
|                                |                   | ● 帳戶訪鯨               | 24.8% | 1,749,099.8 |
|                                |                   |                      |       |             |

**1**/2 在「網上交易」內的「港股」 選擇帳戶編號。於「帳戶結餘 摘要」查看詳細資料。

| 第五<br>(資料只供參考・只        | 力 <sup>用</sup><br>服所示之感別股票)                                                                                                    |                                                                                                    | 高級房(港元)      | φ        | • 縣線別 (港元)                                                                                                    |
|------------------------|----------------------------------------------------------------------------------------------------|----------------------------------------------------------------------------------------------------|--------------|----------|----------------------------------------------------------------------------------------------------|
| 2                      | R                                                                                                    |                                                                                                    | 2,029,273.37 |          | 2,029.273.37                                                                                                    |
|                        | riā.                                                                                                    |                                                                                                    | 2,223,368.59 |          | 2,223,368.59                                                                                                    |
| 帐户S 新錄 <sup>(10)</sup> | 現金新設                                                                                                    | 港股岸侍交收主要 <sup>[13]</sup>                                                                                                    | 其他淨持交收豐金額    | 特點醇支重全额内 | <b>當月累積至今日止</b> 2                                                                                                    |
| 88,328.74              | 88,328.74                                                                                                    | 0.00                                                                                                    | 0.00         | 0.00     | -41.65                                                                                                    |
| 0.21                   | 0.21                                                                                                    | 今日+1:0.00                                                                                                    | 0.00         | 0.00     | 0.00                                                                                                    |
| 0.01                   | 0.01                                                                                                    | 今日+2:0.00                                                                                                    | 0.00         | 0.00     | 0.00                                                                                                    |
| 88,328.42              | 88,328.42                                                                                                    | 0.00                                                                                                    | 0.00         | 0.00     | -41.65                                                                                                    |
|                        | 展開<br>(資料只信参考・只<br>)<br>(資料に合金)<br>(資本)<br>(注意)<br>(第一)<br>(注意)<br>(第一)<br>(第一)<br>(第一)<br>(第一)<br>(第一)<br>(第一)<br>(第一)<br>(第一 | 職業力局<br>(資料気候多名:3月販売2歳))<br>運業<br>運業<br>電子))<br>転かい価格 <sup>(14)</sup><br>名の,328,74<br>名の,328,74<br>名の,328,74<br>の。21<br>の.01<br>0.01 |              |          | 第目式) <sup>同</sup><br>(資料只得多考:)又能所不2個別能用)         道師別(得元)         中           建立         2.029.273.37         中           建業         2.223.368.59         日           戦力結結 <sup>00</sup> 現意熟結 <sup>01</sup> 光想評約交電量量         特勉醇支電量単体           1         0.21         0.00         0.00           0.21         0.01         9日+1:000         9日+2:000         0.00         0.00 |

**2/2** 「帳戶結餘摘要」會顯示以下 內容:

1. 購買力

2. 帳戶結餘摘要

將鼠標放在港股淨待交收總金 額上,可查看今日+1及今日+2 的港股淨待交收金額。

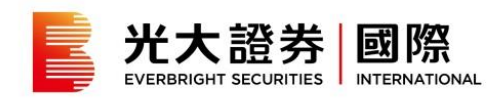

### 結單

|                                                                                                    | 帳戶概覽   | 外幣兌換                  | 結單        |       |  |  |  |
|----------------------------------------------------------------------------------------------------|--------|-----------------------|-----------|-------|--|--|--|
| 帳戶類別: 所有產品 ▼                                                                                                    | 帳戶編號:  | • 結單類別: ○日結單 ●月結單     | 03/2022 - |       |  |  |  |
| 結單                                                                                                    |        |                       |           |       |  |  |  |
| 結單日期                                                                                                    | (2)日間の | <b>朝戶編號</b><br>來有任何結開 |           | 類型 開始 |  |  |  |
|                                                                                                    |        |                       |           |       |  |  |  |
| 행위되고에변式違답的性質者要受任為dobe Acrobal Rendor 温亮短式,행 T可知以下倒化下到化到的全國原本: Map Alget adobe com/finiteader<br>如今可能是是上述問題。 컨國格氏社 2 英国的成立单和36 英目的原語。<br>122016年時: 漫乐和美祥建江市家在全场产之地等。<br>以上有社會主义副中华省作者考之后,我也是我说的说服要是有示意考望社會正中。 |        |                       |           |       |  |  |  |

1/2 請到「網上交易」內的「結 單」。想查閱所需結單,選擇 「帳戶類別」或「帳戶編 號」,然後選擇「日結單」或 「月結單」,最後選擇所需閱 覽之結單的月份。

|           | 帳戶概覽      |     | 外幣兌換            | 結單 |     |    |
|-----------|-----------|-----|-----------------|----|-----|----|
|           |           |     |                 |    |     |    |
| 帳戶類別: 所有產 | 品 🔻 帳戶編號: | •   | 結單類別: ●日結單 ○月結單 |    |     |    |
| 結單        |           |     |                 |    |     |    |
| 結單日期      | 3 06      | 戶類別 | 帳戶鑑號            |    | 類型  | 預覧 |
| 2022年01月  | 31日       | 證勞  |                 |    | 月結單 | 同政 |
| 2021年12月  | 31日       | 龍旁  |                 |    | 月結單 | 開設 |
| 2021年11月  | 30日       | 臨勞  |                 |    | 月結單 | 開設 |
| 2021年10月  | 31⊟       | 證券  |                 |    | 月結單 | 開設 |
| 2021年09月  | 30日       | 證券  |                 |    | 月結單 | 開設 |
| 2021年08月  | 31⊟       | 證券  |                 |    | 月結單 | 國政 |
| 2021年07月  | 31⊟       | 證券  |                 |    | 月結單 | 副設 |

2/2

已揀選之帳戶及日期/月份的 結單將會顯示。按「開啟」以 於彈出視窗閱覽結單。